# 5.4.2 Lab: Install Windows XP

#### Introduction

Print and complete this lab.

In this lab, you will install the Windows XP Professional operating system.

#### **Recommended Equipment**

The following equipment is required for this exercise:

- A computer with a blank hard disk drive.
- Windows XP Professional installation CD.

#### Step 1

Insert the Windows XP installation CD into the CD-ROM drive. When the system starts up, watch for the message "Press any key to boot from CD..".

If the message appears, press any key on the keyboard to boot the system from the CD. The system will now begin inspecting the hardware configuration. If the message does not appear, the hard drive is empty and the system will now begin inspecting the hardware configuration.

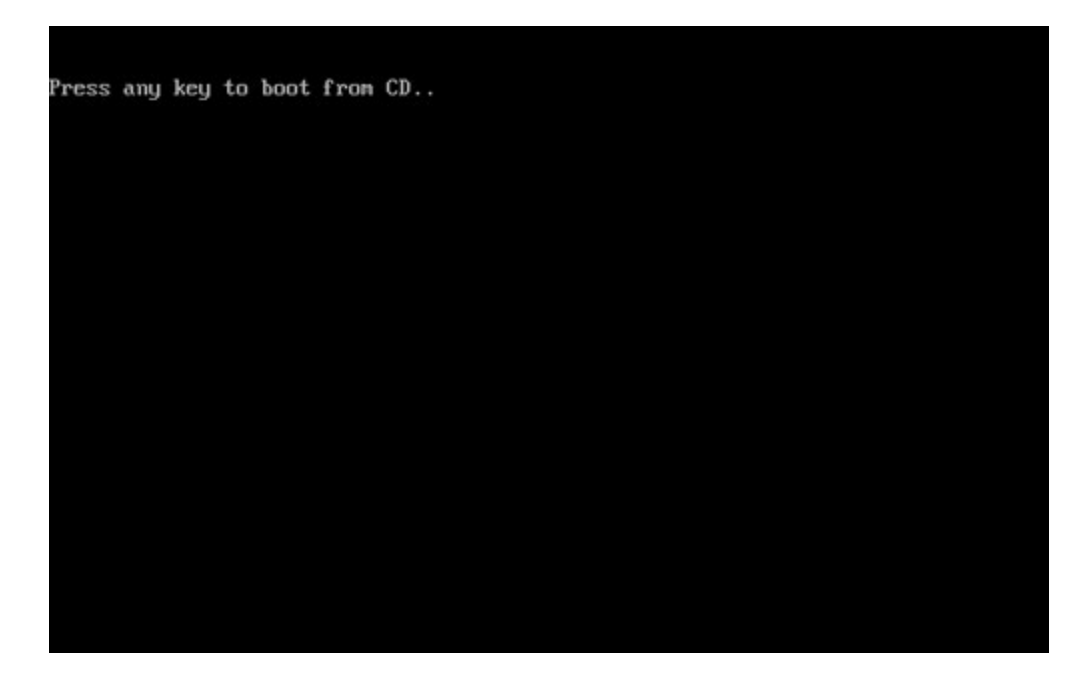

The Windows XP Professional Setup screen appears. During this part of setup, the mouse will not work, so you must use the keyboard. On the Welcome to Setup page, press **Enter** to continue.

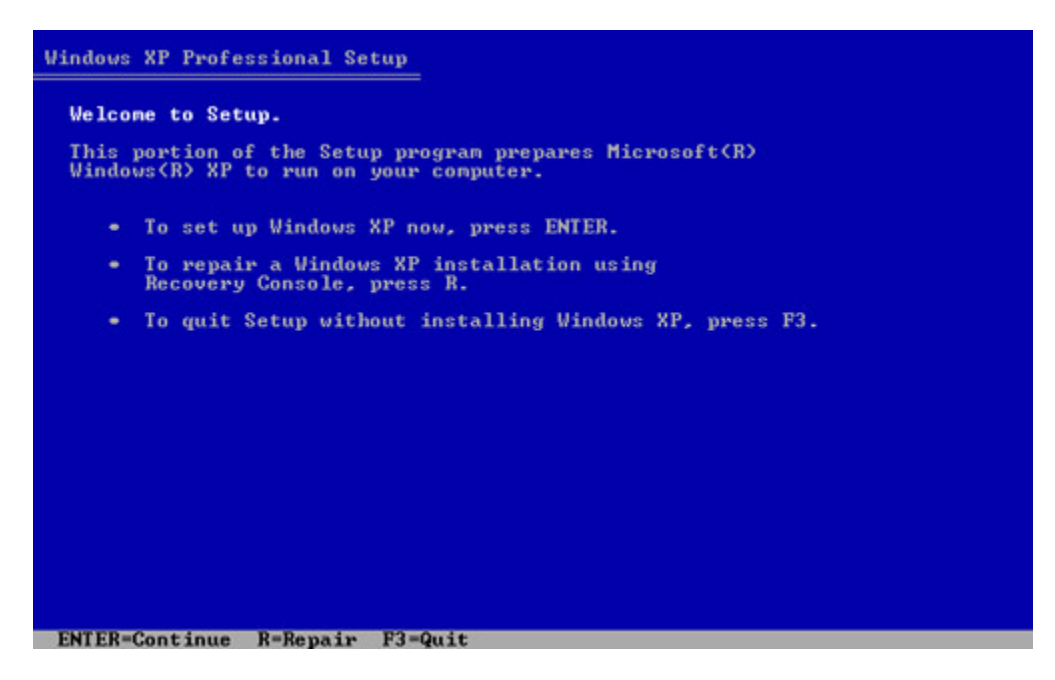

#### Step 3

The "Windows XP Licensing Agreement" page appears. Press the **Page Down** key to scroll to the bottom of the license agreement. Press the **F8** key to agree to the license.

| Vindows XP Licensing Agreement                                                                                                    |
|----------------------------------------------------------------------------------------------------|
| END-USER LICENSE AGREEMENT FOR MICROSOFT SOFTWARE<br>WINDOWS XP PROFESSIONAL EDITION SERVICE PACK 2                                                                                                    |
| IMPORTANT-READ CAREFULLY:<br>This End-User License Agreement ("EULA") is a legal agreement<br>between you (either an individual or a single entity) and<br>Microsoft Corporation or one of its affiliates ("Microsoft")<br>for the Microsoft software that accompanies this EULA, which<br>includes computer software and may include associated media,<br>printed materials, "online" or electronic documentation, and<br>Internet-based services ("Software"). An amendment or<br>addendum to this EULA may accompany the Software.<br>YOU AGREE TO BE BOUND BY THE TERMS OF THIS<br>EULA BY INSTALLING, COPYING, OR OTHERWISE<br>USING THE SOFTWARE. IF YOU DO NOT AGREE,<br>DO NOT INSTALL, COPY, OR USE THE SOFTWARE;<br>YOU MAY RETURN IT TO YOUR PLACE OF PURCHASE<br>FOR A FULL REFUND, IF APPLICABLE. |
| <ol> <li>GRANT OF LICENSE.<br/>Microsoft grants you the following rights provided that<br/>you comply with all terms and conditions of this EULA:</li> </ol>                                                                                                    |
| 1.10Installation and use. You may install, use, access,<br>display and run one copy of the Software on a single<br>computer, such as a workstation, terminal or other<br>device ("Workstation Computer"). The Software may not                                                                                                    |
| F8=I agree ESC=I do not agree PAGE DOWN=Next Page                                                                                                    |

Select the hard drive or partition on which Windows XP will be installed. Press **Enter** to select "Unpartitioned space", which is the default setting.

| The following unpartitioned                                         | list shows the existing partitions and                                                                                                    |
|---------------------------------------------------------------------|----------------------------------------------------------------------------------------------------|
|                                                                     | space on this computer.                                                                                                    |
| Use the UP and                                                      | DOWN ARROW keys to select an item in the list.                                                                                              |
| <ul> <li>To set up</li> <li>To create</li> <li>To delete</li> </ul> | p windows we on the selected item, press fmith.<br>e a partition in the unpartitioned space, press C.<br>e the selected partition, press D. |
| 16379 MB Disk (                                                     | 0 at Id 0 on bus 0 on atapi [MBR]                                                                                                    |
| Unpart                                                              | itioned space 16379 MB                                                                                                    |

#### Step 5

Press **Enter** again to select "Format the partition using the NTFS file system", which is the default setting.

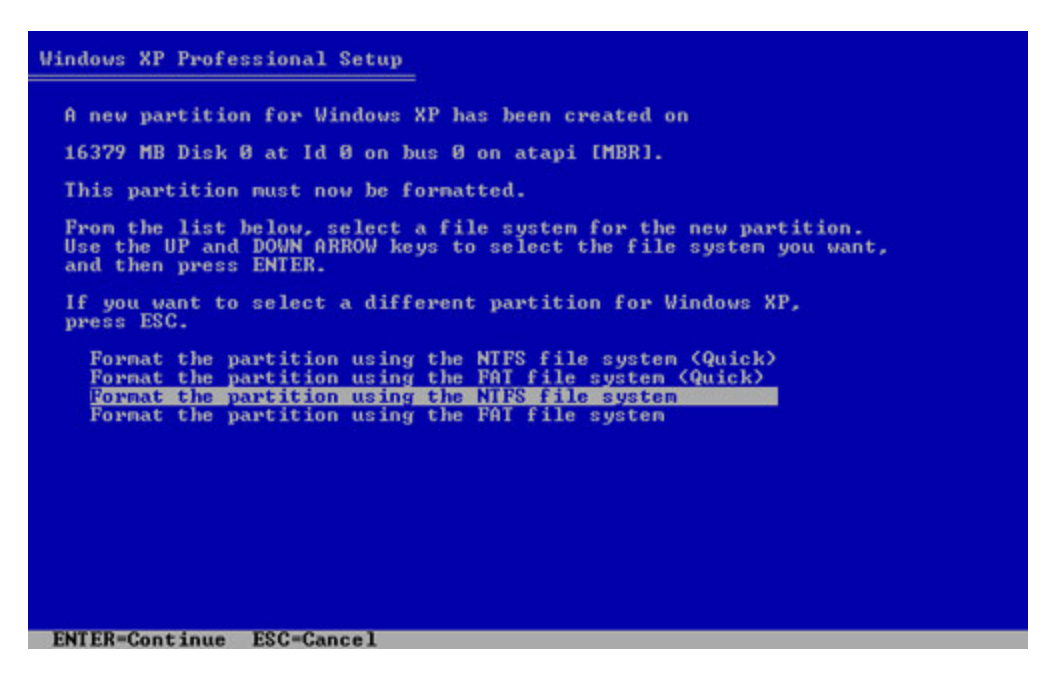

Windows XP Professional Setup erases the hard disk drive, formats the hard disk drive, and copies the setup files from the installation CD to the hard disk drive. This process should take between 20 and 30 minutes to complete.

| Vindows XP Professional Setup                                                                                                    |  |
|----------------------------------------------------------------------------------------------------|--|
| Please wait while Setup formats the partition<br>C: Partition1 [New (Raw)] 16370 MB ( 16370 MB free)<br>on 16379 MB Disk 0 at Id 0 on bus 0 on atapi [MBR]. |  |
| Setup is formatting<br>35%                                                                                                    |  |
|                                                                                                    |  |

#### Step 6

After the formatting process, Windows XP restarts and continues with the installation process. At this point, the mouse can be used to make selections. The "Regional and Language Options" page appears. Click **Next** to accept the default settings. Regional and language options can be configured after setup is complete.

The "Personalize Your Software" page appears. Type the name and the organization name provided by your instructor. Click **Next**.

| Туре         | your full name a | and the name of your company or organization. |
|--------------|------------------|-----------------------------------------------|
| Nam          | e:               | Tony Allen                                    |
| <u>O</u> rga | nization:        | Contoso, Inc.                                 |
|              |                  |                                               |
|              |                  |                                               |
|              |                  |                                               |

The "Your Product Key" page appears. On this page, type your product key as it appears on your Windows XP CD case. Click **Next**.

| indows XP Professional Setup                                                                                                    |
|----------------------------------------------------------------------------------------------------|
| Your Product Key<br>Your Product Key uniquely identifies your copy of Windows XP.                                                   |
| The 25-character Product Key appears on the yellow sticker<br>on the back of your Windows CD folder.<br>Type the Product Key below: |
| Product Key:<br>AAAAA · 12345 · AAAAA · 12345 · AAAAA                                                                               |
| < <u>B</u> ack                                                                                                    |

On the "Computer Name and Administrator Password screen", type the computer name provided by your instructor. Type the Administrator password provided by your instructor, and retype it in the Confirm password section. Click **Next**.

| ndows XP Pr<br>Computer I<br>You mus                                                                                                    | ofessional Setup<br>Name and Administrato<br>It provide a name and an A | r Password<br>dministrator password for your computer.                                         |
|----------------------------------------------------------------------------------------------------|-------------------------------------------------------------------------|------------------------------------------------------------------------------------------------|
| <b>9</b>                                                                                                    | Setup has suggested a n<br>network, your network ad                     | ame for your computer. If your computer is on a<br>Iministrator can tell you what name to use. |
|                                                                                                    | <u>C</u> omputer name:                                                  | KITCHEN                                                                                        |
| -<br>Alian<br>Alian<br>Alia | Setup creates a user acc<br>you need full access to y                   | ount called Administrator. You use this account when<br>our computer.                          |
|                                                                                                    | Type an Administrator pas                                               | ssword.                                                                                        |
|                                                                                                    | Administrator password:                                                 | •••••                                                                                          |
|                                                                                                    | Confirm password:                                                       | •••••                                                                                          |
|                                                                                                    |                                                                         |                                                                                                |
|                                                                                                    |                                                                         | < Back                                                                                         |

On the "Date and Time Settings" screen, configure the computer clock to match your local date, time, and time zone. Click **Next**.

| ndows XP Prof               | essional Setup                                         |
|-----------------------------|--------------------------------------------------------|
| Date and Tim<br>Set the cor | rect date and time for your Windows computer.          |
| Date & Ti                   | Thursday , February 16, 2006 💌 6:41:48 PM 🔹            |
| Time Zon                    | e<br>(GMT-05:00) Eastern Time (US & Canada)            |
|                             | Automatically adjust clock for daylight saving changes |
|                             |                                                        |
|                             | < Back Next >                                          |

#### Step 9

On the "Networking Settings" page, click **Next** to accept "Typical settings". "Custom settings" can be configured after setup is complete.

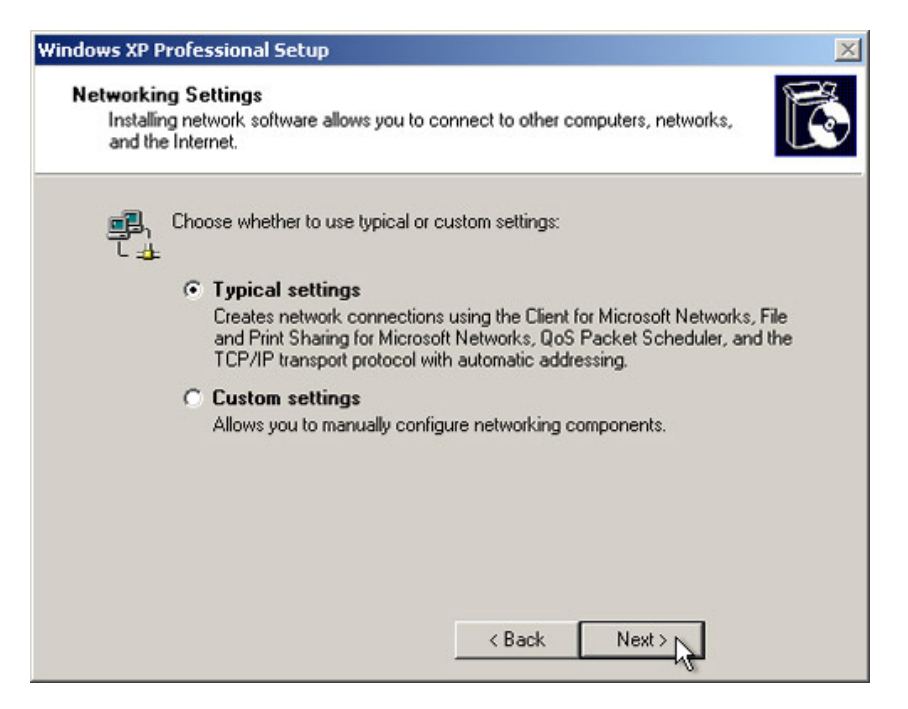

On the "Workgroup or Computer Domain" page, accept the default settings and click **Next**.

| Windows XP Professional Setup                                                                                                    | × |
|----------------------------------------------------------------------------------------------------|---|
| Workgroup or Computer Domain<br>A workgroup is a collection of computers that have the same workgroup name. A<br>domain is a collection of computers defined by a network administrator.                                                                                                    | Ŕ |
| Do you want this computer to be a member of a domain?<br>(You may need to obtain this information from your network administrator.)<br>No, this computer is not on a network, or is on a network without a domain.<br>Make this computer a member of the following workgroup:<br>WORKGROUP<br>Yes, make this computer a member of the following domain: |   |
| < Back Next >                                                                                                    |   |

## Step 11

Windows XP Professional Setup may take about 25 minutes to configure your computer. Your computer will automatically restart when the setup program is complete. When the "Display Settings" dialog box appears, click **OK**.

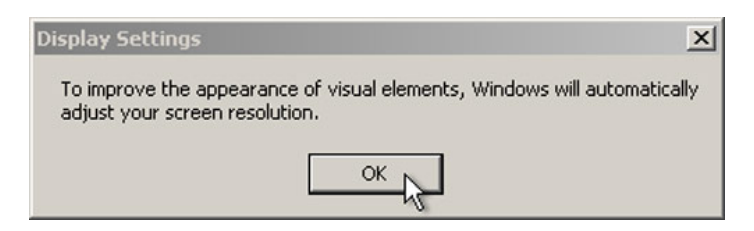

# Step 12

When the "Monitor Settings" dialog box appears, click OK.

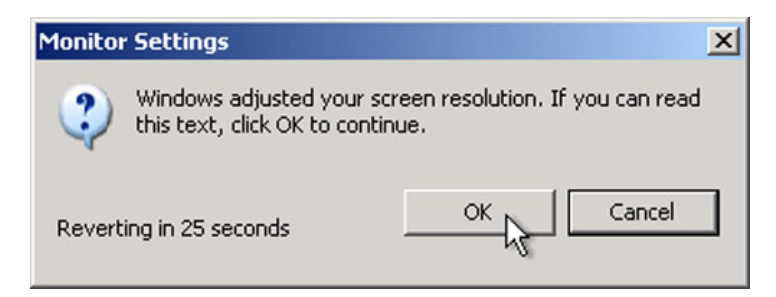

The final phase of Windows XP Professional Setup begins. On the "Welcome to Microsoft Windows" page, click **Next**.

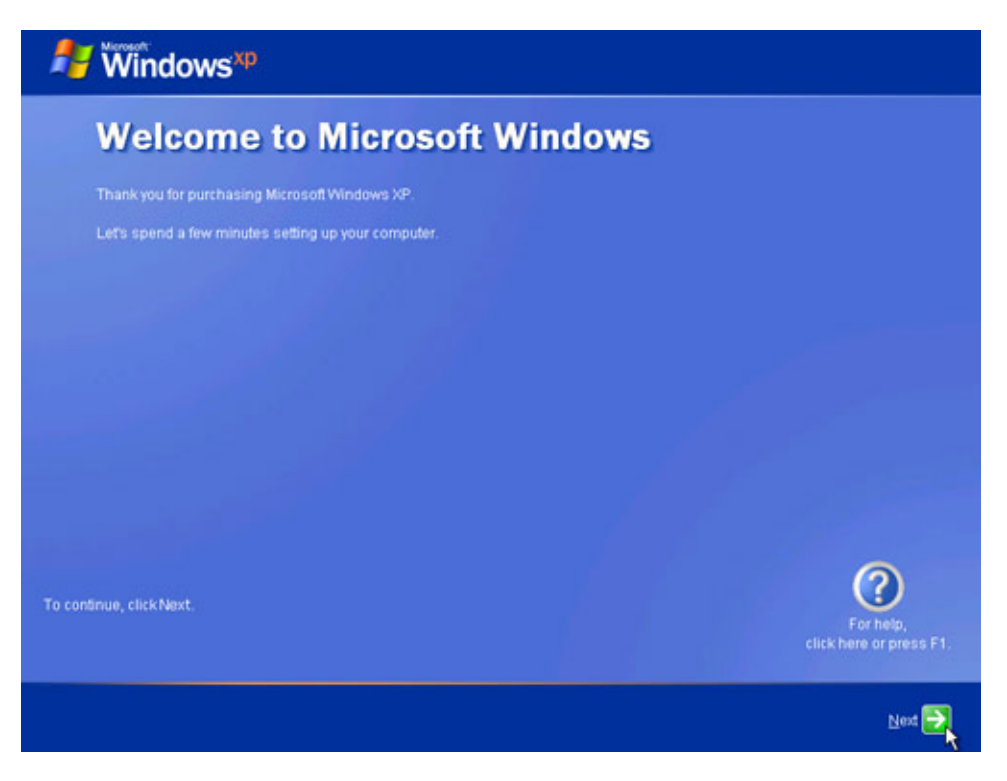

## Step 14

On the "Help protect your PC screen", select "Help protect my PC by turning on Automatic Updates now". Click **Next**.

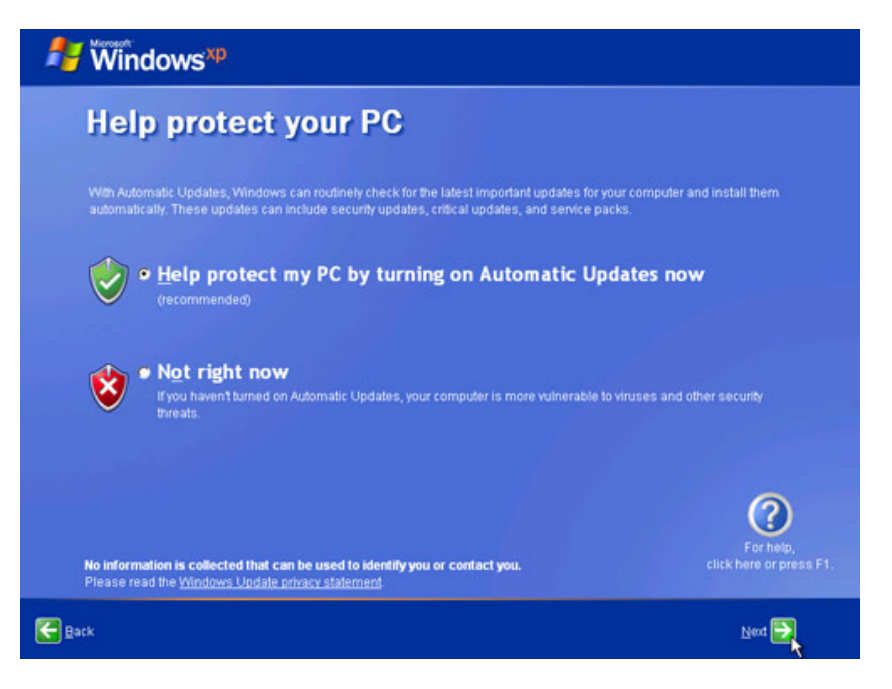

Windows XP will now check to make sure that you are connected to the Internet. If you are already connected to the Internet, select the choice that represents your network connection. If you are unsure of the connection type, accept the default selection, and click **Next**.

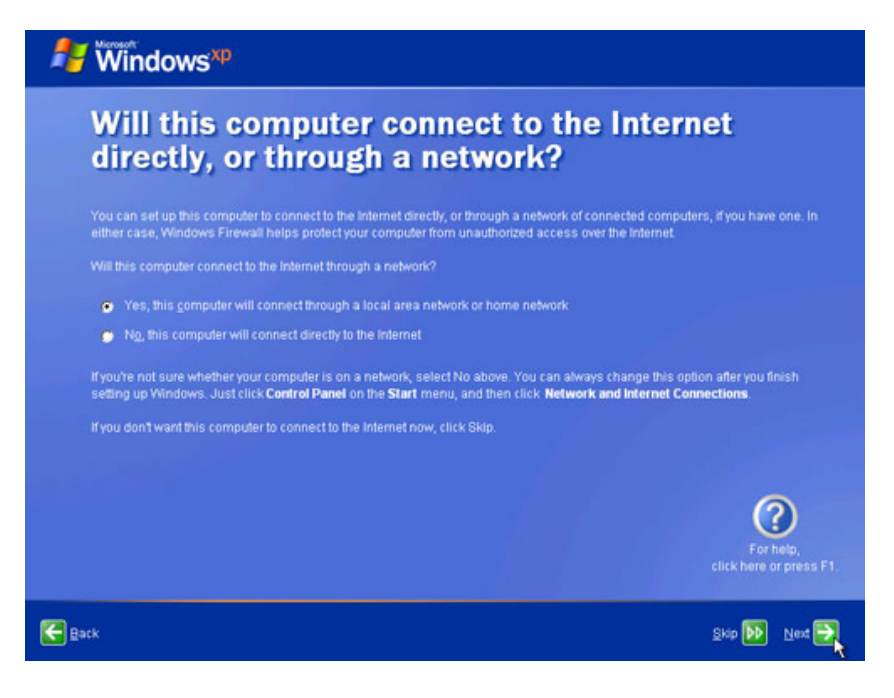

## Step 16

If you use dial-up Internet access, or if Windows XP Professional Setup cannot connect to the Internet, you can connect to the Internet after setup is complete. Click **Skip** to continue.

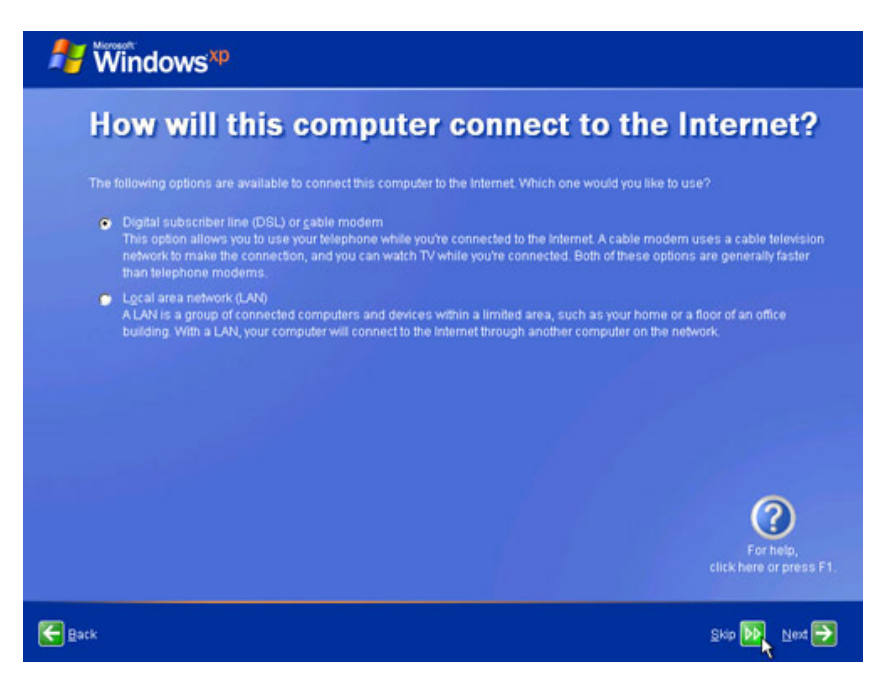

Windows XP Professional Setup displays the "Ready to activate Windows?" screen.

If you are already connected to the Internet, click **Yes**, and then click **Next**.

If you are not yet connected to the Internet, click No, and then click Next.

After setup is complete, Windows XP setup program will remind you to activate and register your copy of Windows XP.

| ♣ Windows <sup>™</sup>                                                                                                    |                                      |
|----------------------------------------------------------------------------------------------------|--------------------------------------|
| Ready to activate Windows?                                                                                                    |                                      |
|                                                                                                    |                                      |
| You don't need to give your name or other personal information when you activate Windows.                                                           |                                      |
| If you wait to activate, you can still use Windows, but you will receive periodic reminders. After 30<br>Windows before you can continue to use it. |                                      |
| Microsoft is committed to your privacy. For more information, read the Windows Product Activatio                                                    | n Privacy Statement                  |
|                                                                                                    |                                      |
| Yes, activate Windows over the Internet now                                                                                                    |                                      |
| Ng, remind me every few days                                                                                                    |                                      |
|                                                                                                    |                                      |
|                                                                                                    |                                      |
|                                                                                                    |                                      |
|                                                                                                    | (?)                                  |
|                                                                                                    | For help,<br>click here or press F1. |
| Eack .                                                                                                    | Next 🔁                               |

#### Step 18

If you have an Internet connection, click "Yes, I'd like to register with Microsoft now".

If you do not have an Internet connection, click "No, not at this time".

Click Next.

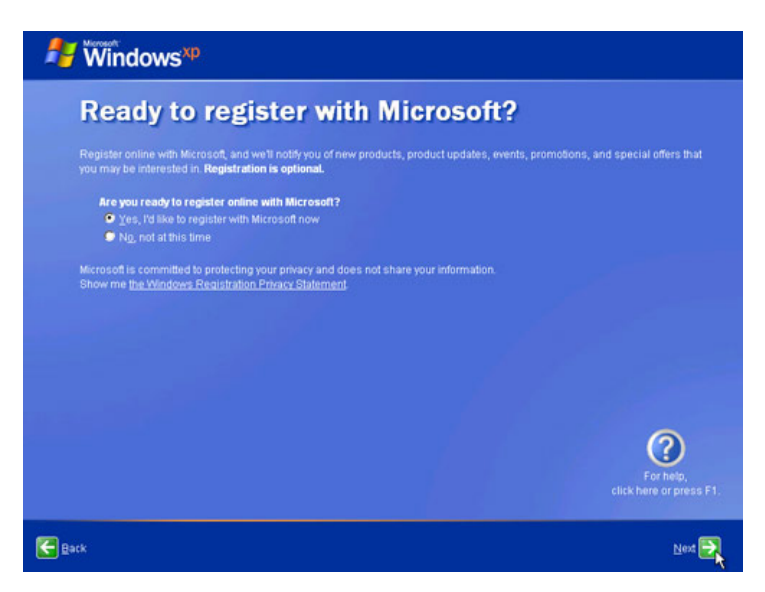

On the "Collecting Registration Information screen", fill in the fields using the information provided by your instructor and click **Next**.

| 🖊 Windows                          | хр                                                                                 |               |                                      |
|------------------------------------|------------------------------------------------------------------------------------|---------------|--------------------------------------|
| Collecti                           | ng Registratio                                                                     | n Information |                                      |
|                                    | box, press TAB on your keyboard.                                                   |               |                                      |
|                                    | Tony                                                                               |               |                                      |
|                                    | Allen                                                                              |               |                                      |
|                                    | 1 Pine Street                                                                      |               |                                      |
|                                    | [                                                                                  | (Optional)    |                                      |
|                                    | Anywhere                                                                           |               |                                      |
| State/Province.                    | TX 💌                                                                               |               |                                      |
| Postal or ZIP code:                | 78753                                                                              |               |                                      |
| Country/Region:                    | United States                                                                      |               |                                      |
|                                    | tony.allen@contoso.com                                                             | (Optional)    |                                      |
| 📕 Send me promo<br>💻 Seng me promo | tions and offers from <u>M</u> icrosoft<br>tions and offers from Microsoft's partn | HS.           | For help,<br>click here or press F1. |
| Back                               |                                                                                    |               | Skip 🕪 Next ج                        |

# Step 20

On the "Who will use this computer?" screen, enter the information provided by your instructor. Click **Next**.

| 👫 Windows <sup>xp</sup>                                                                                                    |                                                                                                    |                                                                           |
|----------------------------------------------------------------------------------------------------|----------------------------------------------------------------------------------------------------|---------------------------------------------------------------------------|
| Who will us                                                                                                    | e this computer?                                                                                                    |                                                                           |
| Type the name of each person<br>can personalize the way you wa<br>customize the desktop.                                                         | who will use this computer. Windows will create a separate<br>nt Windows to organize and display information, protect you                                                                                       | user account for each person so you<br>r files and computer settings, and |
|                                                                                                    | Tony Allen                                                                                                    |                                                                           |
|                                                                                                    | Michael Allen                                                                                                    |                                                                           |
|                                                                                                    | Erin Hagens                                                                                                    |                                                                           |
|                                                                                                    | Laura Polly                                                                                                    |                                                                           |
|                                                                                                    |                                                                                                    |                                                                           |
| These names will appear on the<br>click your name on the Welcon<br>each user, or add more user a<br><b>Start</b> menu, and then click <b>Use</b> | ie Welcome screen in alphabetical order. When you start W<br>ie screen to begin. If you want to set passwords and limit p<br>counts after you finish setting up Windows, just click <b>Contr</b><br>r Accounts. | indows, simply<br>emissions for<br>of Panel on the                        |
|                                                                                                    |                                                                                                    | For help,<br>click here or press F1.                                      |
| Batk                                                                                                    |                                                                                                    | Next 🛃                                                                    |

On the "Thank you!" screen, click Finish to complete the installation.

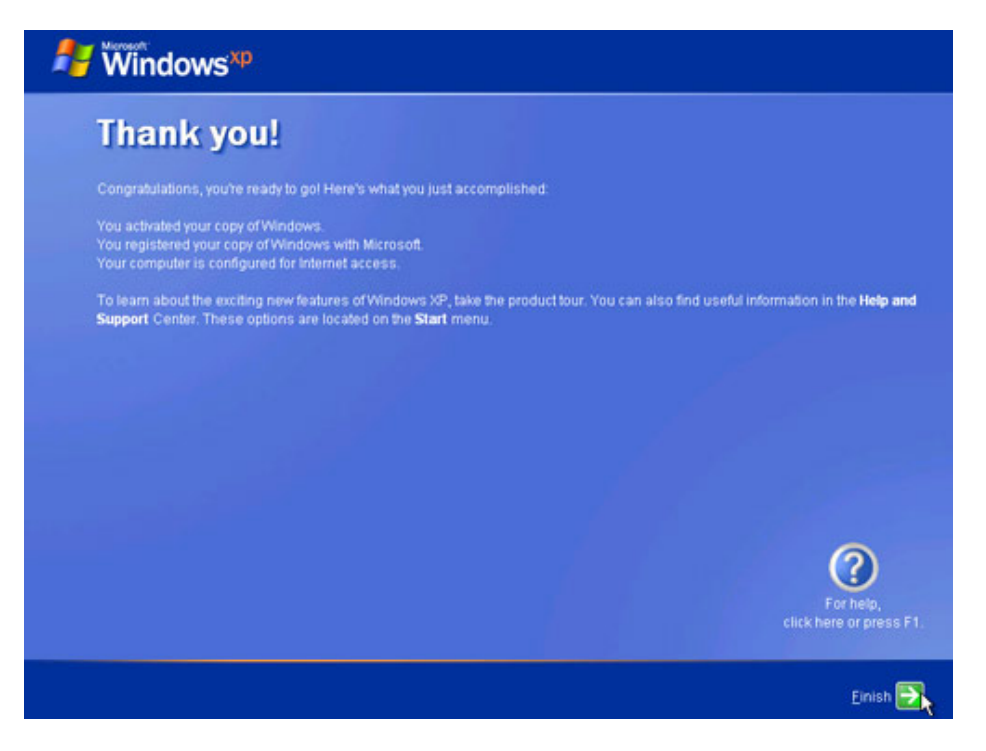